# Saii iTrack Motion Bluetooth Tracker Benutzerhandbuch

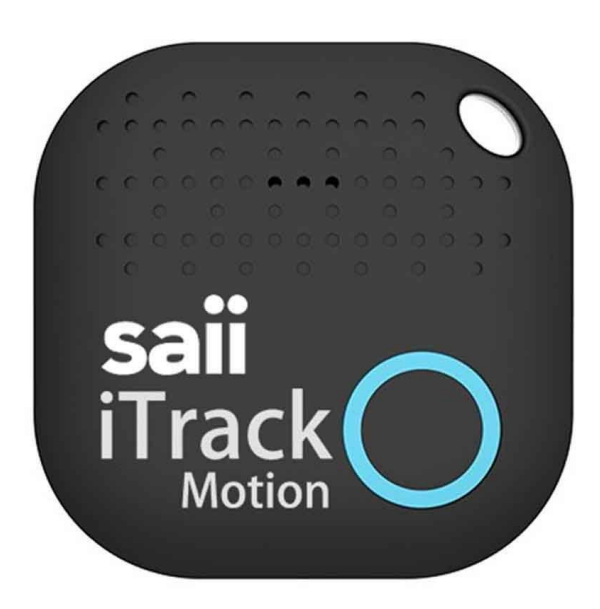

Lernen Sie Ihr neues Gerät kennen:

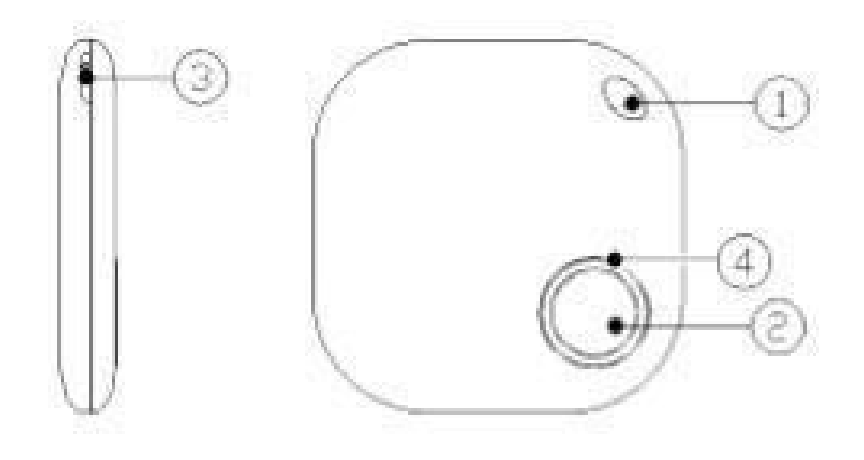

- 1. Gurtloch
- 2. Taste (zum Koppeln mit dem Telefon das iTrack-Gerät und die Kamera-Fernbedienung wecken)
- 3. Notch für leichtere Batterieentnahme
- 4. LED-Licht

# INSTALLATION

## SCHRITT 1:

Bitte laden Sie die App "iTrackEasy" aus dem Google Play oder dem AppStore herunter. Sie können auch den QR-Code scannen, um die App herunterzuladen.

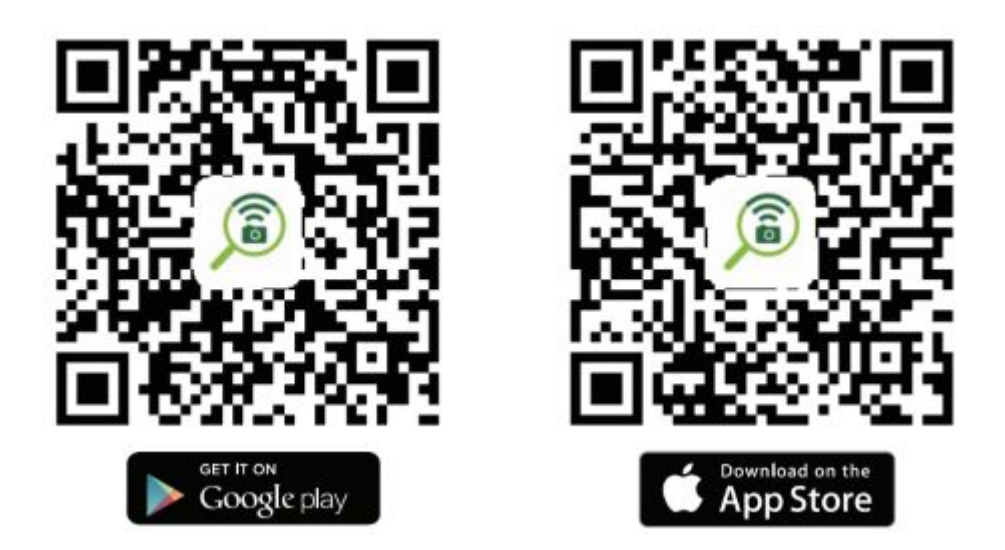

SCHRITT 2:

Schalten Sie Bluetooth auf Ihrem Smartphone ein. Bitte stellen Sie sicher, dass Ihr Bluetooth für andere Geräte sichtbar ist.

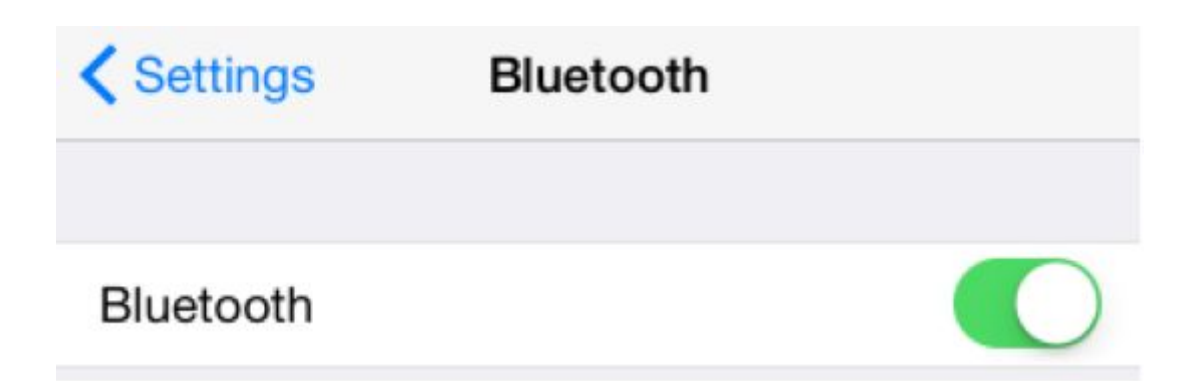

#### SCHRITT 3:

Registrieren Sie sich als neuer Benutzer - starten Sie die iTrackEasy-App auf Ihrem Gerät und tippen Sie auf die Schaltfläche "Anmelden" auf dem Bildschirm.

| iTrackEasy           | Registration                                                                 |  |
|----------------------|------------------------------------------------------------------------------|--|
| ① Your email address | Your email address                                                           |  |
| Password             | Password                                                                     |  |
| Entremember me.      | Confirm your password                                                        |  |
| FORCE FORCE FORD     | REGISTER                                                                     |  |
| SIGN IN              | By tapping 'Register' you are indicating that you have read and agree to the |  |
| SIGN UP              | PRIVACY POLICY and TERMS OF USE                                              |  |

#### SCHRITT 4:

Koppeln Sie Ihr Smartphone mit dem iTrack Motion:

- Stellen Sie sicher, dass Bluetooth auf Ihrem Smartphone eingeschaltet ist.
- Halten Sie die Saii iTrack Motion in der Nähe Ihres Smartphones.
- Halten Sie die Taste am iTrack-Gerät gedrückt, bis Sie einen Signalton hören und die LED zu blinken beginnt.

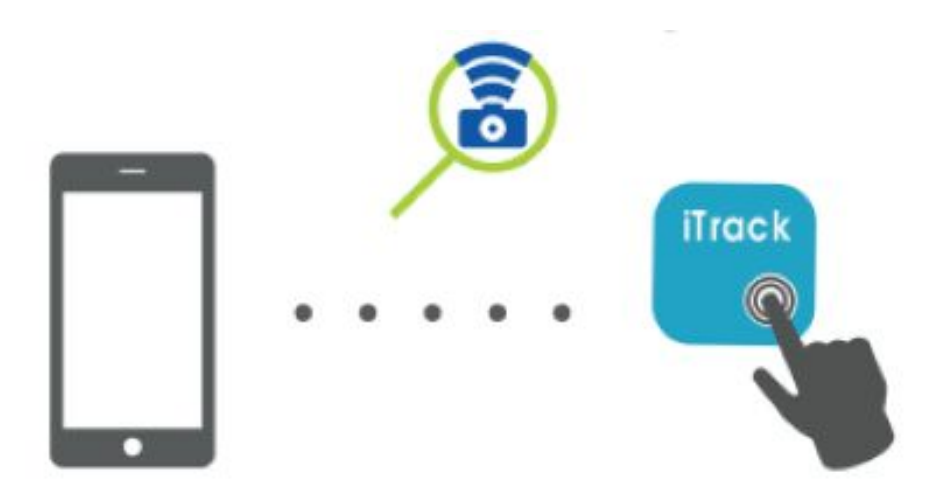

#### Bewegungsalarm

Wenn diese Option aktiviert ist, ertönt sowohl beim Tracker als auch beim Smartphone ein Signalton, wenn der Tracker bewegt wird. Um die ständige Störung zu vermeiden, alarmiert Sie der Alarm alle 90 Sekunden. Die App gibt Ihnen die Möglichkeit, auf den aktuellen Bewegungsablauf zuzugreifen.

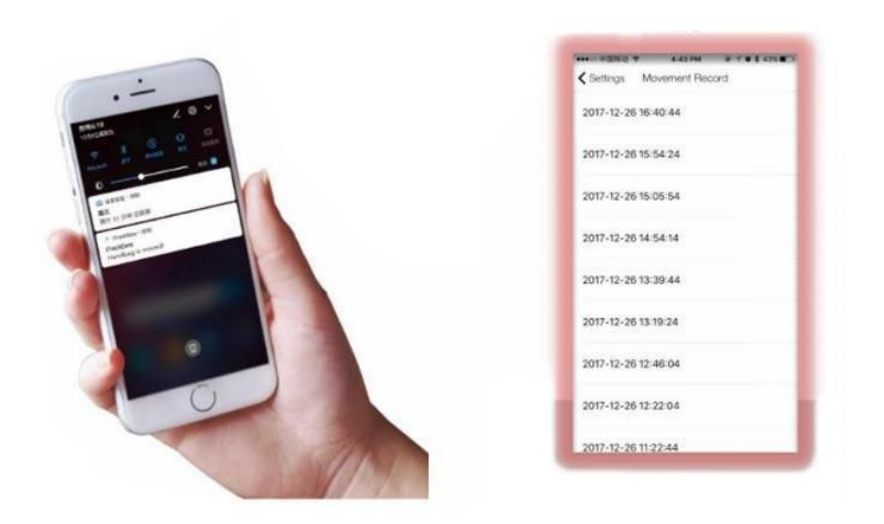

Finden Sie Ihr Saii iTrack / Finden Sie Ihr Handy

Wenn iTrack mit Ihrem Handy verbunden ist, halten Sie die iTrack-Taste gedrückt. Das Handy gibt einen Alarm aus. Dies funktioniert auch umgekehrt. Wenn Sie die iTrack App öffnen und auf das Symbol "Ring" in der App tippen, piept das iTrack-Gerät und die LED blinkt.

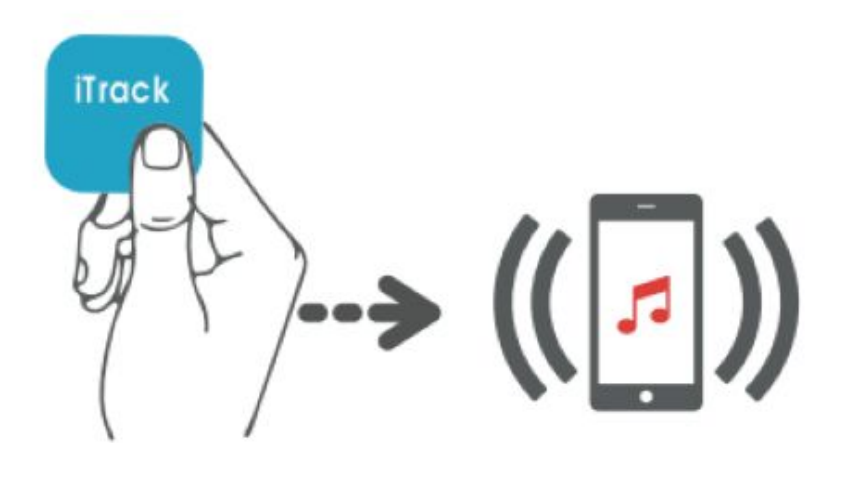

Kamera-Fernbedienung

Die Saii iTrack Motion dient gleichzeitig als Kamera-Fernbedienung. Wenn Ihr Smartphone und Ihr iTrack-Gerät gekoppelt sind, können Sie es verwenden, um perfekte Selfies oder Gruppenfotos per Knopfdruck aufzunehmen.

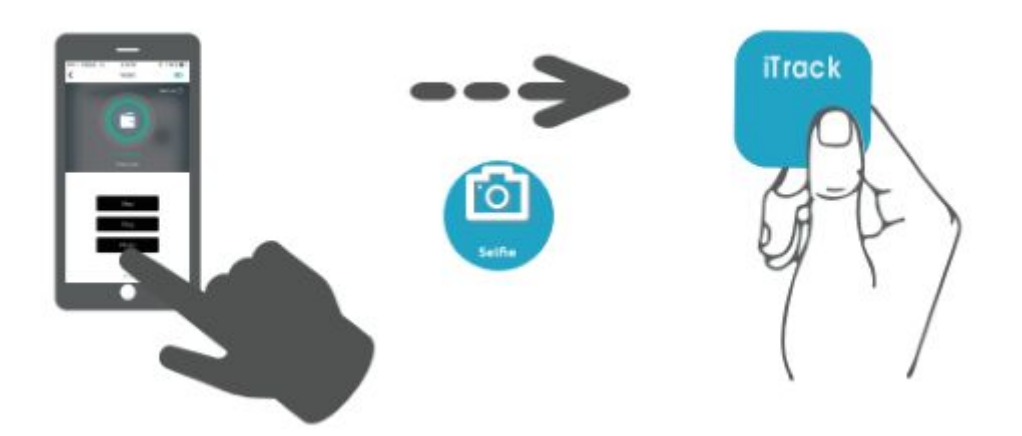

Als verlorenen / zuletzt gesehenen Standort markieren

Wenn Ihr Saii iTrack Motion-Schlüsselfinder verloren geht, können Sie den zuletzt getrennten Ort auf der Karte sehen. Außerdem müssen Sie in der App die Option "Als verloren markieren" auswählen, und das Gerät sendet das Beacon-Signal. Wenn ein anderer Benutzer vorbeikommt und das Beacon-Signal scannt, wird Ihnen der GPS-Standort mitgeteilt.

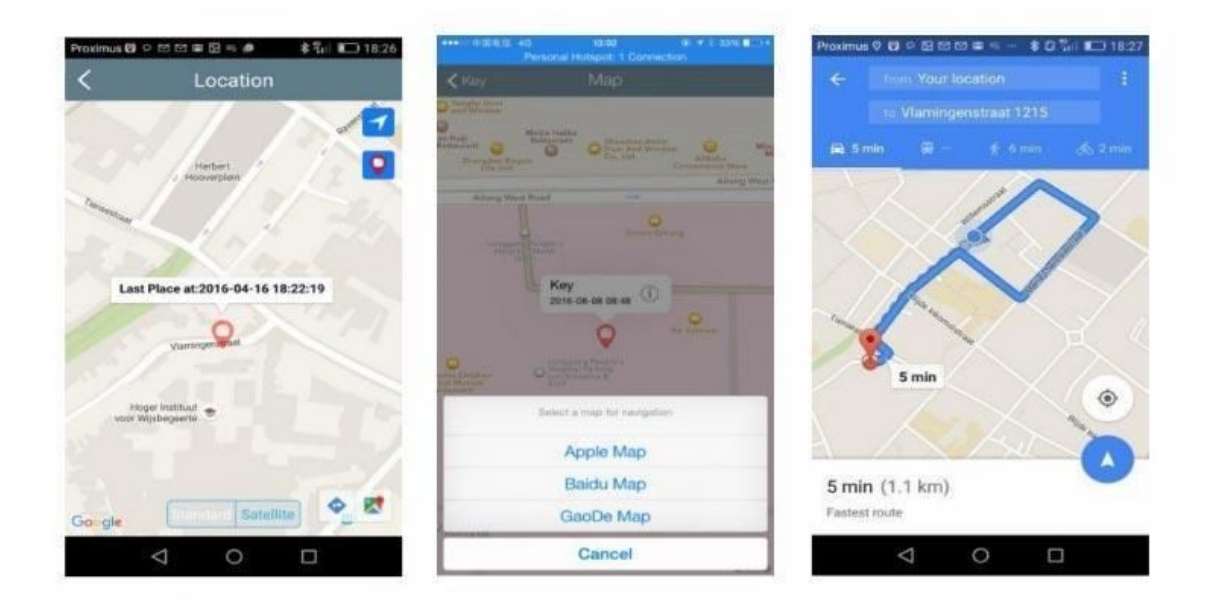

Batteriewechsel

Wenn der Batteriewechsel erforderlich ist, befolgen Sie bitte diese drei einfachen Schritte:

- 1. Öffnen Sie die iTrack Motion mit dem Notch auf der Seite.
- 2. Ersetzen Sie die alte Batterie durch die neue CR2032 Knopfbatterie.
- 3. Setzen Sie die Abdeckung wieder auf und drücken Sie die Taste, um das iTrack wieder mit Ihrem Smartphone zu verbinden.

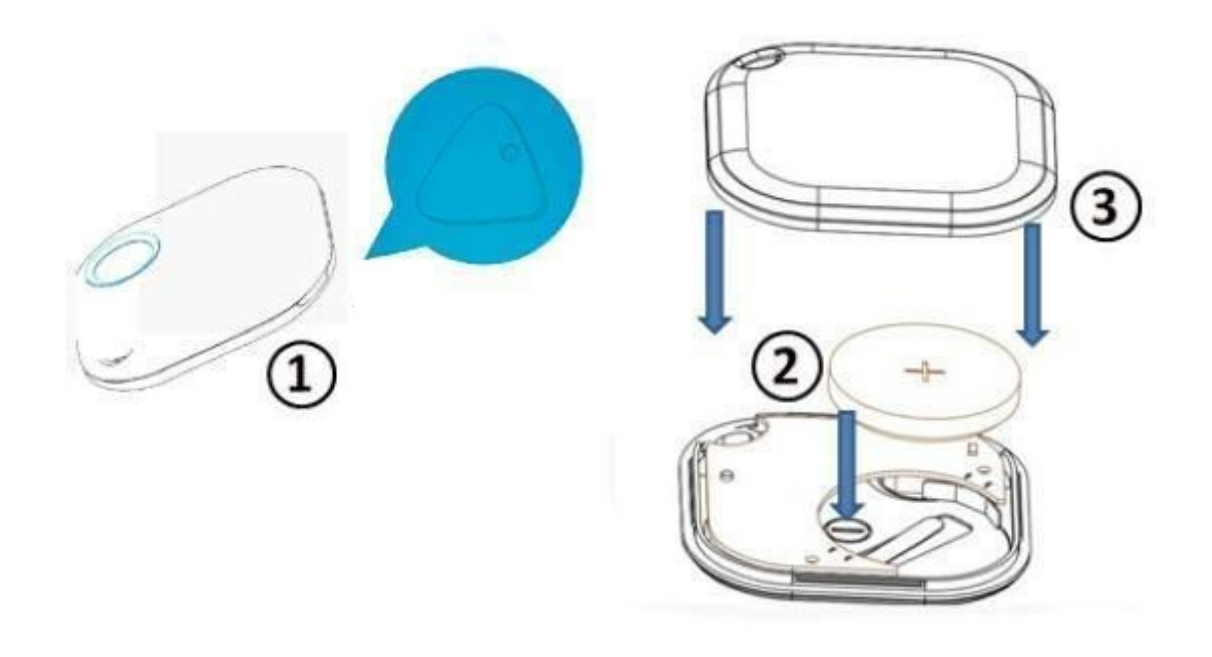

#### Sicherheitshinweise

Bewahren Sie die Batterien außerhalb der Reichweite von Haustieren und Kindern auf. Bei Verschlucken sofort einen Arzt aufsuchen.

Setzen Sie die Batterien keinem Wasser oder Feuer aus. Versuchen Sie nicht, nicht wiederaufladbare Batterien aufzuladen. Die Batterien können explodieren. Tauchen Sie das Gerät nicht in Wasser, um Schäden zu vermeiden.

#### Entsorgung

Die Verpackung besteht aus umweltfreundlichem, recyclebarem Material. Bitte erkundigen Sie sich bei Ihren örtlichen Behörden nach geeigneten Entsorgungsmethoden.

Defekte oder leere Batterien müssen gemäß der Richtlinie 2006/66/EG recycelt werden. Bitte entsorgen Sie die Batterien in der dafür vorgesehenen Sammelstelle.

Batterien enthalten giftige Stoffe, die getrennt vom Hausmüll behandelt werden müssen.

### Fehlerbehebung

| PROBLEM                                                                                                    | URSACHE                                                                                                    | LÖSUNG                                                                                                    |
|----------------------------------------------------------------------------------------------------|----------------------------------------------------------------------------------------------------|----------------------------------------------------------------------------------------------------|
| Ich werde aufgefordert,<br>die PIN einzugeben, wenn<br>ich versuche, das Gerät<br>mit meinem Handy zu<br>verbinden. | Sie versuchen, das Gerät<br>mit dem Smartphone über<br>Bluetooth-Einstellungen<br>auf Ihrem Handy zu<br>verbinden.                              | Koppeln Sie den iTrack<br>mit Ihrem Smartphone<br>über die iTrackEasy-App<br>(drücken Sie "+" in der<br>rechten oberen Ecke).                                                                                                    |
| Ich kann iTrack nicht mit<br>meinem Handy koppeln.                                                                  | <ol> <li>Bluetooth ist aus.</li> <li>iTrack ist zu weit<br/>vom Telefon<br/>entfernt.</li> <li>Die Batterie des<br/>iTrack ist leer.</li> </ol> | <ol> <li>Schalten Sie das<br/>Bluetooth ein.</li> <li>Platzieren Sie<br/>iTrack in der Nähe<br/>Ihres Telefons und<br/>halten Sie es so<br/>lange, bis Sie hier<br/>einen Piepton<br/>hören.</li> <li>Ersetzen Sie die<br/>vorhandene<br/>Batterie durch die<br/>Neue.</li> </ol> |
| Die Batterie hält nur<br>wenige Tage.                                                                               | Das Steuermodul von<br>iTrack ist defekt.                                                                                                    | Ersetzen Sie die Batterie.                                                                                                    |
| Der Standort von iTrack<br>wird nicht auf der Karte<br>angezeigt.                                                   | Das GPS ist<br>ausgeschaltet oder die<br>iTrackEasy-App kann<br>nicht auf das GPS<br>zugreifen.                                                 | Schalten Sie das GPS ein<br>und stellen Sie sicher,<br>dass die iTrackEasy-App<br>darauf zugreifen kann.                                                                                                    |
| Der Akku meines Handys<br>entlädt sich zu schnell.                                                                  | Dies ist das seltene<br>Problem, das nur bei<br>einigen Telefonen auftritt<br>und mit dem<br>Stromverbrauch des<br>GPS-Moduls verbunden<br>ist. | Aktivieren Sie das GPS<br>nur dann, wenn Sie es<br>tatsächlich benötigen.<br>(z.B. wenn Sie nach<br>Ihrem iTrack-Gerät<br>suchen)                                                                                                    |